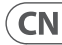

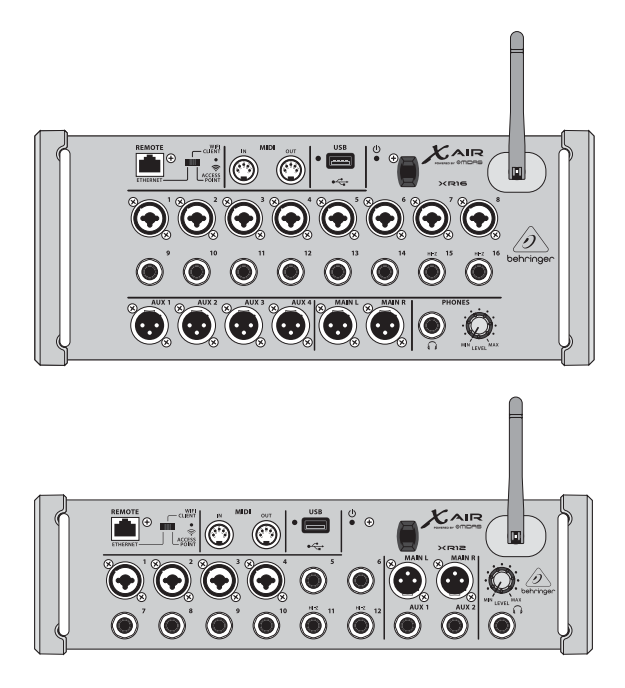

### X AIR XR16/XR12

16/12-Input Digital Mixer for iPad/Android Tablets with 8/4 Programmable Midas Preamps, 8 Line Inputs, Integrated Wifi Module and USB Stereo Recorder CN

CN

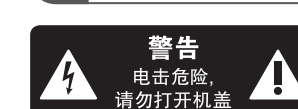

重要的安全须知

本 带有此标志的终端 设备具有强大的电 流,存在触电危险。仅限使用 带有<sup>¼</sup>"IS 或扭锁式插头的高 品质专业扬声器线。所有的安 装或调整均须由合格的专业人 员进行。

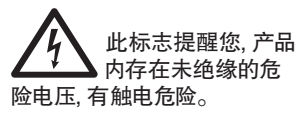

企业 此标志提醒您查阅 所附的重要的使用 及维修说明。请阅读有关 手册。

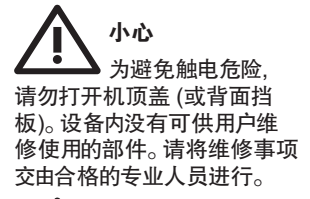

小心 为避免着火或触电 危险,请勿将此设备置于雨淋 或潮湿中。此设备也不可受液 体滴溅,盛有液体的容器也不 可置于其上,如花瓶等。

小心 维修说明仅是给 合格的专业维修人员使用的。 为避免触电危险,除了使用说 明书提到的以外,请勿进行任 何其它维修。所有维修均须由 合格的专业人员进行。

- 1. 请阅读这些说明。
- 2. 请妥善保存这些说明。
- 3. 请注意所有的警示。
- 4. 请遵守所有的说明。

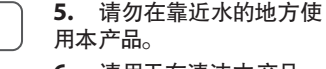

 请用干布清洁本产品。
 请勿堵塞通风口。安装本 产品时请遵照厂家的说明。

8. 请勿将本产品安装在热 源附近,如暖气片,炉子或其 它产生热量的设备 (包括功 放器)。

9. 请勿移除极性插头或接 地插头的安全装置。接地插头 是由两个插塞接点及一个接 地头构成。若随货提供的插头 不适合您的插座,请找电工更 换一个合适的插座。

**10.** 妥善保护电源线,使其不 被践踏或刺破,尤其注意电 源插头、多用途插座及设备连 接处。

**11.** 请只使用厂家指定的附属 设备和配件。

12. 请只使用

或随货销售的

手推车,架子,

三角架, 支架

厂家指定的

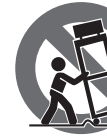

和桌子。若使 用手推车来搬运设备,请注意 安全放置设备,以避免手推车 和设备倾倒而受伤。

**13.** 遇闪电雷鸣或长期不使用 本设备时,请拔出电源插头。

14. 所有维修均须由合格的 维修人员进行。设备受损时需 进行维修,例如电源线或电源 插头受损,液体流入或异物落 入设备内,设备遭雨淋或受潮, 设备不能正常运作或被摔坏。

**15.** 本设备连接电源时一定要 有接地保护。

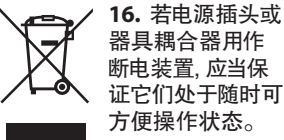

 2000m
 2000m
 17. 本产品仅适用 于海拔 2000 米以 下地区,本产品仅 适用于非热带气 候条件下。

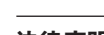

法律声明

对于任何因在此说明书提到 的全部或部份描述、图片或 声明而造成的损失, Music Tribe 不负任何责任。技术参数和 外观若有更改, 恕不另行通 知。所有的商标均为其各自所 有者的财产。Midas, Klark Teknik, Lab Gruppen, Lake, Tannoy, Turbosound, TC Electronic, TC Helicon, Behringer, Bugera, Aston Microphones 和 Coolaudio 是 Music Tribe Global Brands Ltd. 公司的商标或注册 商标。© Music Tribe Global Brands Ltd. 2023 版权所有。

#### 保修条款

有关音乐集团保修的适用条 款及其它相关信息,请登陆 community.musictribe.com/pages/ support#warranty网站查看完整 的详细信息。 第一步: 连接应用

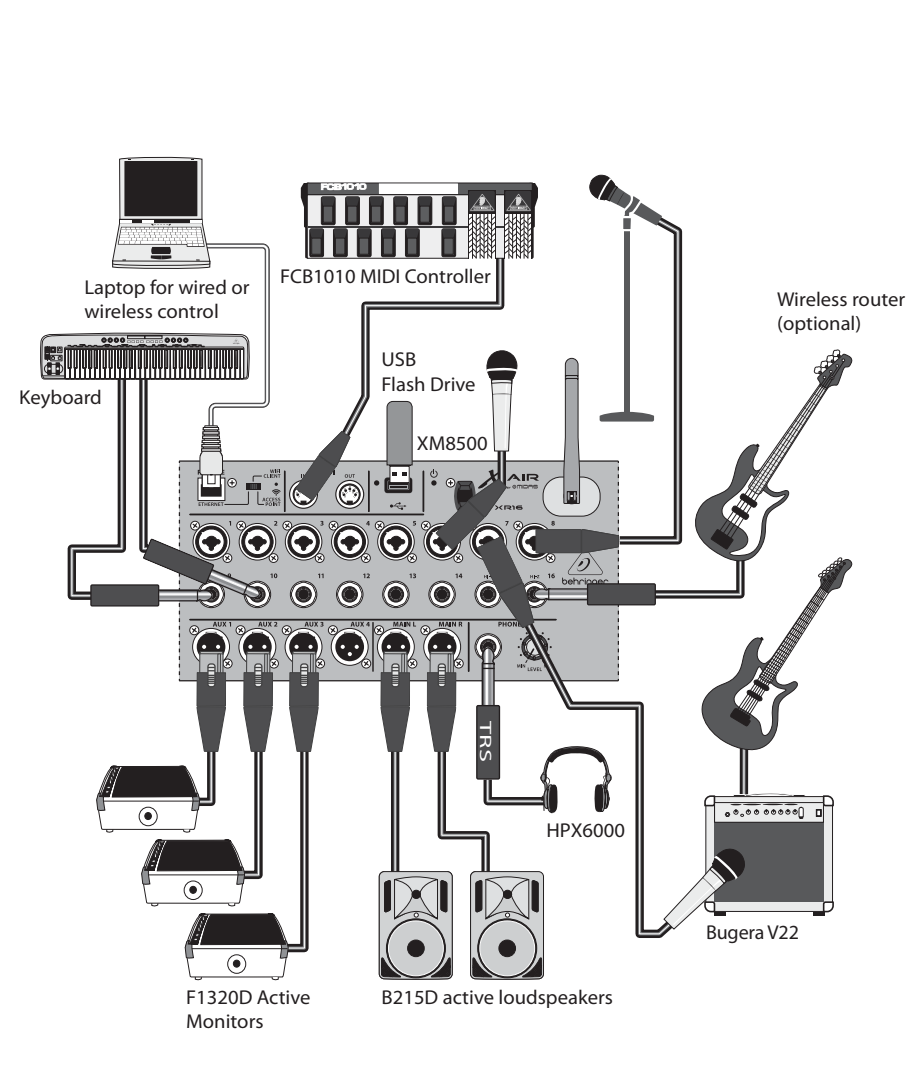

XAIR 16 俱乐部演出

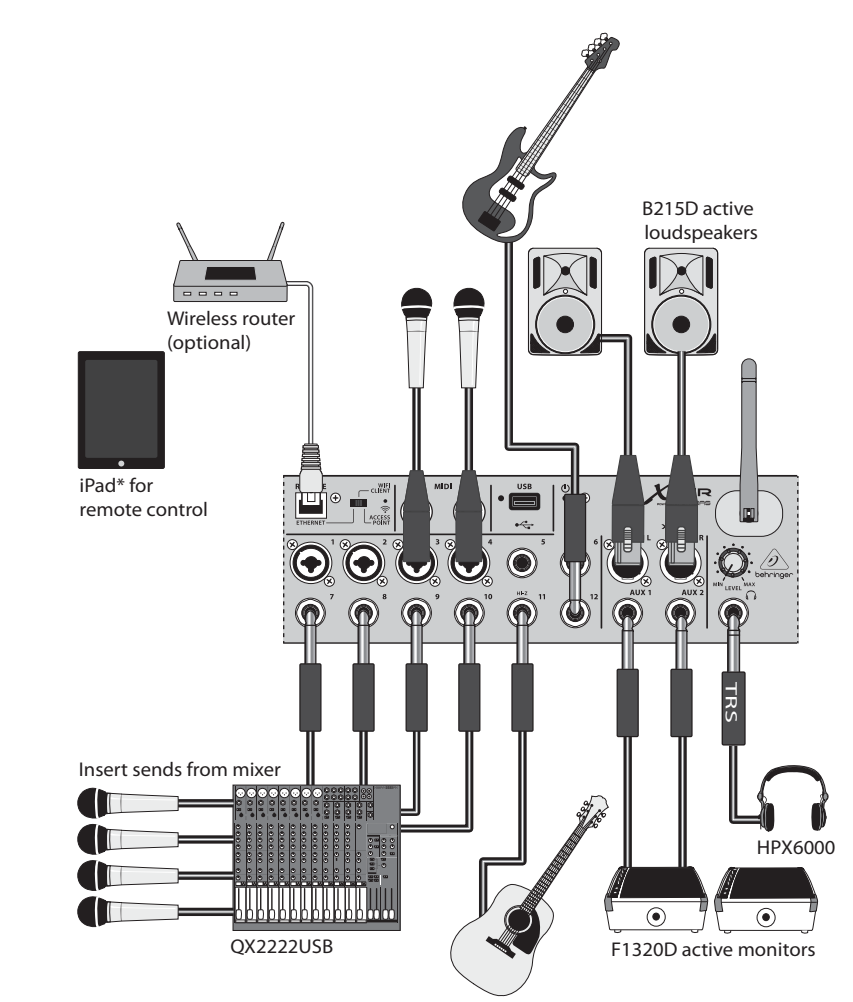

\*iPad is a trademark of Apple, Inc. iPad not included.

X AIR 12 和助调音台

### 第一步: 连接应用

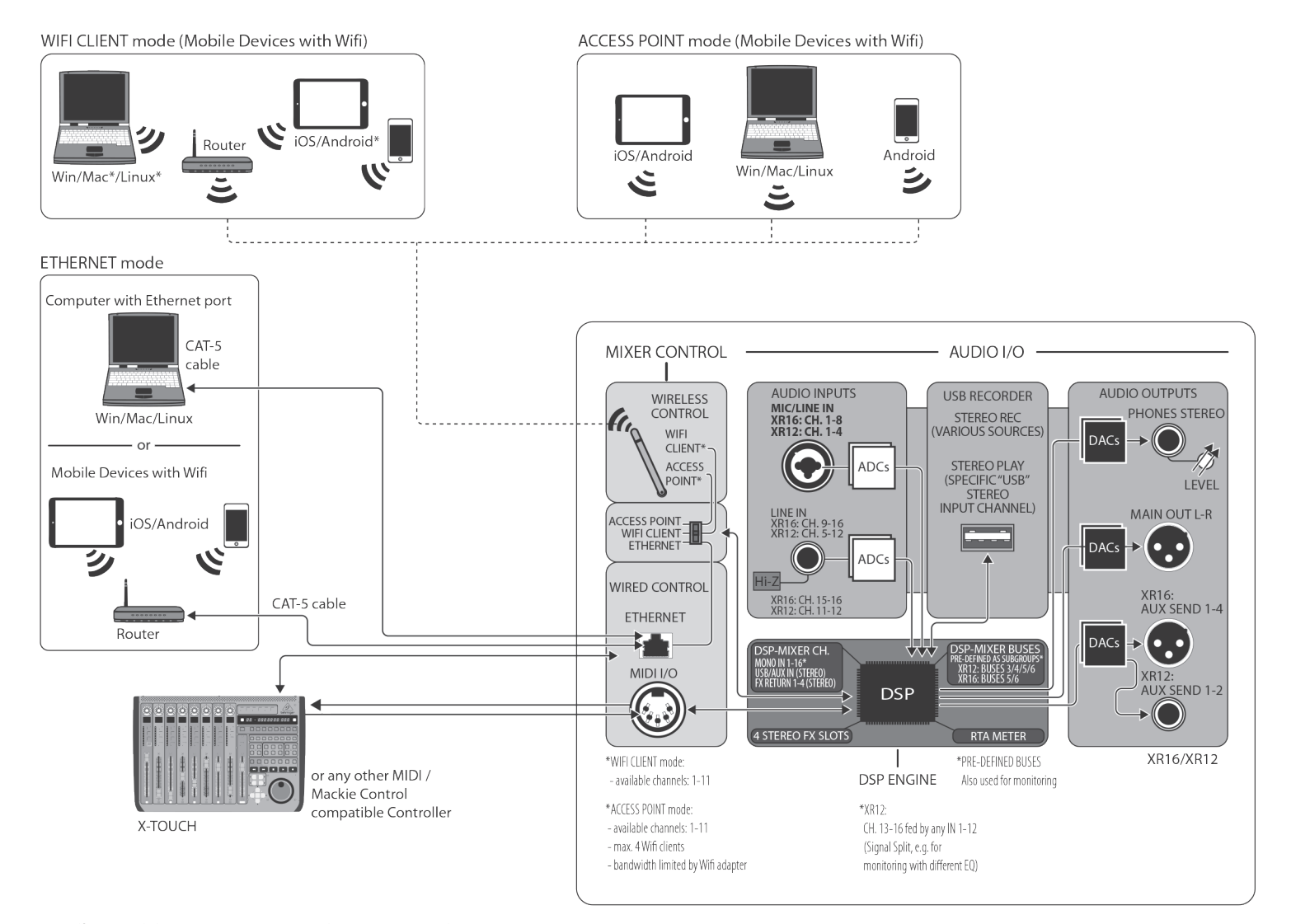

Mac 是苹果公司的商标。Linux 是 Linus Torvalds 在美国和其它国家的 注册商标。Android 是谷歌公司的商标。

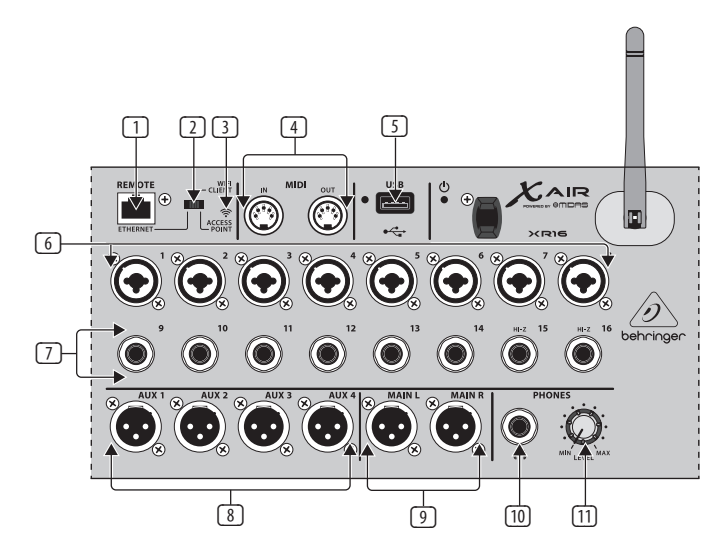

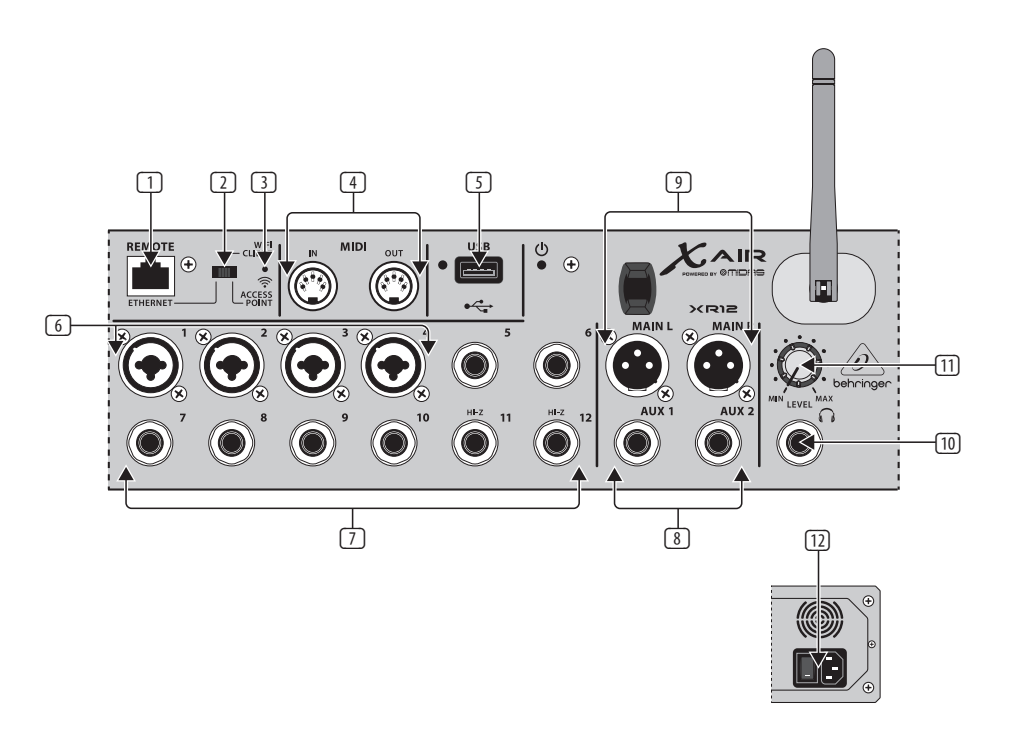

| 第 | 二步: | 控制 |
|---|-----|----|
|   |     |    |

- ETHERNET 端口可使调音 台通过局域网或连接的 无线路由器被控制。
   REMOTE 开关可选择
  - ETHERNET, WIFI CLIENT (无线客户端)或 ACCESS POINT (接入点)。请参阅网络连 接章节获取详细信息。
  - 3 RESET 按钮, 按住此按钮 2 秒可重置调音台到默 认网络参数。当按住此 按钮 10 秒时, 所有的调 音台功能将重置到出厂 设置状态。
  - MIDI IN/OUT 接口发送 MIDI 信号到外部设备和 接收外部设备的 MIDI 信 号。请参阅 MIDI 执行表 获取详细信息。
  - USB端口(A类)可插入闪存盘进行文件存储,立体声录音和重放。USB接口旁的红色LED灯可显示出文件的读取状况。此LED灯点亮时请不要取下USB闪存盘。
  - 6 XLR COMBO 接口可插入平 衡式和不平衡式的 XLR 和¼"插头。

- ⑦ ¼"輸入端可插入平衡 式或不平衡式¼"插头。 XR16上的通道15和16 (XR12上的通道11和12) 可插入高阻抗源用于直 接连接吉他和贝司。
- ⑧ AUX SEND 接口发送监听 混音到有源舞台监听音 箱或耳机混音器。XR16 使用 XLR 接口, 而 XR12 使 用平衡式 ¼"接口。
- ⑨ MAIN L/R 接口通过 XLR 线发送主混音信号到扩 音设备或监听音箱。
- HEADPHONE 接口可插 入 ¼" TRS 插头连接一对 耳机。
- 11 **PHONES LEVEL** 旋钮调节 耳机接口的输出信号。
- POWER 开关打开和关闭 电源。当设备接通电源 时,主输入面板上的 LED 灯亮。

(CN

## X AIR XR16/XR12 网络连接

#### 第三步: 网络连接

网络连接

X AIR 调音台通过合并可访问调音 台的无线网络路由器来消除所有 的麻烦,有以下三种方式-通过 Ethernet LAN, WIFI CLIENT 或 ACCESS PONIT。您可使用 REMOTE 开关 [2] 进行选择。您可在 'Setup/Network' 页面查看或更改 X AIR 远程控制 应用程序上的这些网络设置。

#### IP 地址和 DHCP

取决于连接场景, XR16/XR12 提供 多达3个选项连接用于软件控 制的平板电脑或个人电脑 – DHCP 客户端, DHCP 服务器和固定 IP 操 作。根据您选择的选项, 有不同 的连接方式。

DHCP CLINET 模式在 Ethernet LAN 或 Wifi Client 操作中可用。调音台会 自动从在您想要连接的网络中拥 有 IP 地址的 DHCP 服务器请求一 个 IP 租约。

DHCP 服务器 (DHCPS) 可选择用于 Ethernet LAN 连接且在接入点操 作中是标准配置。调音台拥有 IP 地址并为请求访问网络的设备 提供 IP 租约。调音台通常使用 IP 地址 192.168.1.1 和分配 IP 地址 192.168.1.101 – 192.168.1.132 到它的 客户端。

静态 IP 在 Ethernet LAN 和 Wifi Client 操作中可用。调音台使用您 指定注册网络上固定(静态)IP地 址,子网掩码和网关。请确保您 手动指定的地址不与同一网络上 的任何其它地址冲突。我们通常 建议使用 DHCP 模式,除非您有特 殊的原因需手动设置。 注意:改变当前选择的连接模式 的参数会将软件和调音台断开。 如果为调音台配置了一个不兼容 连接网络的错误的固定 IP 地址, 调音台不能被访问。在这种情 况下,可使用其它两种连接模式 中的一种模式 重新访问并修改设 置。如果这样还是不行,请按住 RESET 按钮 2 秒返回到默认网络 设置。

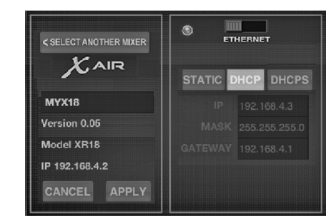

Mixer 名称和 Ethernet 设置屏

#### Ethernet/LAN

此模式支持 DHCP 客户端 (默认), DHCP 服务器和固定的 IP 操作。

注意如果 XR16/XR12 连接没有 DHCP 服务器存在的网络, 调音台 会生成一个自动的 IP 地址 (范围 169.254.1.0 - 169.254.254.255)。因 为没有局域网连接的安全选项, 所以网络内的任何设备可以控制 连接的 XR16/XR12 调音台。当通过 LAN/Ethernet 连接到无线路由器时, 请确保路由器的安全设置防止未 经授权的访问。

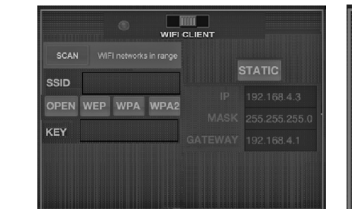

### 无线客户端设置屏

WIFI CLIENT (无线客户端)

此模式支持 DHCP 客户端 (默 认) 和固定的 IP 操作。XR16/ XR12 可支持 WIFI CLIENT 模式下 的 WEP, WPA 和 WPA2 安全机制 并工作于 WiFi 通道 1-11。

需提供正确的 SSID (网络名称) 和密码来连接现存网络。WEP 密码必须 5 个字符或 13 个字 符长。

如果提供的 SSID 和密码是错 误的,调音台不能被访问。在这 种情况下,需重新设置网络参 数且必须使用另一个连接模式 重新访问。

Ethernet 连接模式可用于配置 WIFI CLIENT 端模式。在 Ethernet 模式下连接时, X AIR 调音台能 扫描可用的无线网络和显示它 们的 SSID 网络名称、场强和安 全方法。通过选择偏爱的无线 网络,这个信息可被自动复制到 应用程序的 WIFI CLIENT 设置页 面。然后系统将提示您填写网 络的安全密码。在从 Ethernet 模式切换到 WIFI CLIENT 模式 后,调音台会自动连接选定的 无线网络,且通过连接到同一 网络的任何设备的远程应用程 序显示。

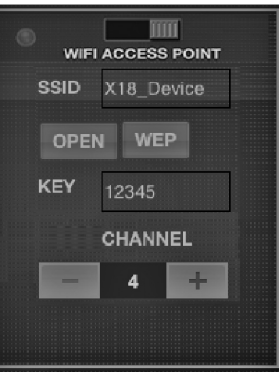

### 接入点设置屏 ACCESS POINT (接入点)

此模式仅支持具有最大 4 个客 户端的 DHCP 服务器操作, 工作于 Wifi 通道 1-11。安全通 过 WEP 40- 比特 (5 ASCII 字符) 或 WEP 104--比特 (13 ASCII 字符) 支持。默认调音台使用包括型 号名称和调音台唯一MAC 地 址的一小部分的网络名称 (如 XR16-17-BE-CO)。默认的 IP 地址 是 192.168.1.1 且没有使用安全。 控制软件对 Android 和 iPad 平 板电脑以及 PC/Mac/Linux 电脑

极电脑以及 PC/MaC/LINUX 电脑 可用。访问 behringer.com 网站下 载 PC/Mac/Linux 软件。平板电 脑软件可从您设备的 app store (苹果应用商店)下载。

想了解更多关于操作控制软件, 请访问 behringer.com 网站的产 品页面下载完整说明书。 CN

\*Google Play 是谷歌公司的商标。Apple 是苹果公司的商标。 \*Windows 是微软公司在美国和 / 或其它国家的注册商标或商标。

## X AIR XR16/XR12 网络连接

### 第三步: 网络连接

第一个 Wifi 远程连接您的 X AIR 调 音台

使用

- 为您的设备下载和安装远程 控制应用程序。
  - Android 智能手机 / 平板 电脑:从 Google Play\*store (谷歌电子市场)下载 X AIR Android
  - Apple\* iPad:从 Apple App store (苹果应用商店)下载 适用于 iPad 的 X AIR
  - 个人电脑: 从 behringer.com
    网站下载适用于 Windows\*,
    Mac或 Linux的 X AIR EDIT
- 设置 X AIR 调音台的 REMOTE 开关到 ACCESS POINT 模式,并 开启调音台。
- 按住 RESET 按钮 2 秒可重设 X AIR 调音台的网络设置到默认 值。此按钮位于 Wifi 图标上面 的小孔内, 需使用回形针或类 似的工具才能够得着。
- 开启远程控制设备并打开网 络设置。

Android 智能手机 / 平板电脑:

 打开 Android 系统上的 Settings/Wireless & Networks (设置 / 无线&网络)对话框。

- 2. 开启 'Wifi'。
- 点击 'Wiff' 选择网络。 从网络列表中选择 XAIR 调音台的名称,如 "XR16-19-1B-07"。几秒钟后, 状态更改成 'Connected (连接)。
- 打开适用于 Android 应用程 序的 X AIR, 它将会显示类似 信息:
  - Mix Access = All
  - IP Address = 192.168.1.1
  - Wifi Lock = None
  - Wifi connected to XR16-19-1B-07

当您控制调音台时,如果您想 确保设备不会自动连接其它 网络,您可选择锁定连接到 这个特定无线网络。

- 点击'Connect (连接)'并轻敲 调音台的名称以便连接应用 程序和您的调音台。注意--如 果弹出警告告诉您不支持调 音台固件,建议您更新固件到 最新版本 (请参阅 behringer.com 网站的 XR16/XR12 页面获取详细信息) 。但是您也可以选择连接。
- 一旦应用程序连接到您的调 音台,所有的参数将会自动加 载。请享受远程探索X AIR 调 音台所有混音功能的乐趣吧!

#### 苹果 iPad:

- 打开 iOS 上的 Settings/Wifi (设置 / Wifi)对话框。
- 开启 'Wifi'。
- 从网络列表中选择 X AIR调音 台的名称,如 "XR16-19-18-07" 。几秒钟后,状态更改为 'Connected (连接)',并由勾形 符号指示。
- 打开适用于 iPad 应用程序的 X AIR, 它将显示网络中发现 的 X AIR 调音台 ('设备'), 并包 括它的 IP 地址, 在这种情况 下 IP 地址是192.168.1.1。
- 轻敲调音台图标以连接应用 程序和您的调音台。
   注意-如果弹出警告告诉您 不支持调音台固件,建议您 更新固件到最新版本(请参 阅 behringer.com 网站的 XR16/ XR12 页面获取详细信息)。但 是您也可以选择连接。
- 一旦应用程序连接到您的 调音台,所有的参数将会自 动加载。请享受远程探索 X AR 调音台所有混音功能的 乐趣吧!

- 个人电脑: 适用于 Windows, Mac或 Linux 的 X AIR EDIT
- 打开您的操作系统上的无线 网络连接对话框。
- 请确保 'WLAN' 或 'Wifi' 适配 器开启。
- 查看无线网络列表并选择 您的 X AIR 调音台的名称, 如 "XR16-19-18-07"。几秒钟后, 状态更改为 'Connected (连接)', 并由勾形符号指示。
- 打开适用于 Win/Mac/Linux 的 X AIR 编辑器, 并点击 'Setup (安装)'。列表显示在网络中发 现的 X AIR 调音台, 并包括它 的名称和 IP 地址, 在这种情 况下 IP 地址是192.168.1.1.。

5.

点击调音台的名称,如 "XR16-19-1B-07",并确认同步 调音台和个人电脑以便连接 应用程序和您的调音台。注 意-如果弹出警告告诉您 不支持调音台固件,建议您 更新固件到最新版本(请参 阅 behringer.com网站的XR16/ XR12 页面获取详细信息)。但 是您也可以选择连接。

 一旦应用程序连接到您的调 音台,所有的参数将会自动 传输。请享受远程探索 XAIR调音台所有混音功能的 乐趣吧!

(CN

## X AIR XR16/XR12 网络连接

第四步: 网络连接

- USB 端口 (A 类型) 可插入闪存 盘用于文件存储、立体声录音 和重放。此操作通过 X AIR 应 用程序远程控制。支持的文 件系统: FAT32。
- 支持的音频文件格式: WAV, 16-bit, 44.1 或 48.0 kHz – 取决 于调音台采样率。
- 最长录音时间:每个文件约3 小时,文件大小限制为2GB。

建议您在格式化 U 盘后做一个测 试录音。

## X AIR XR16/XR12 MIDI 实现

XR16/XR12 MIDI Implementation Chart

| MIDI RX / TX   | Channel | Command | CC No. | Value | Comment                                                                                               |
|----------------|---------|---------|--------|-------|----------------------------------------------------------------------------------------------------|
| Snapshot       |         |         |        |       |                                                                                                    |
| Snapshots      | 1       | Prg Chg | 1-64   |       | Program Changes 1-64 on Channel 1 can be used to<br>recall snapshots 1-64 stored inside X AIR mixers. |
| Fader          |         |         |        |       |                                                                                                    |
| CH Faders      | 1       | CC      | 0-15   | 0/127 | Input Channels                                                                                        |
| CH Faders      | 1       | CC      | 16     | 0/127 | USB Recorder Playback (stereo)                                                                        |
| CH Faders      | 1       | CC      | 17-20  | 0/127 | FX1-4 Return (stereo)                                                                                 |
| Send Faders    | 1       | CC      | 21-26  | 0/127 | Aux Sends / Subgroups                                                                                 |
| Send Faders    | 1       | CC      | 27-30  | 0/127 | FX 1-4 Send                                                                                           |
| Main Fader     | 1       | CC      | 31     | 0/127 | Main LR (stereo)                                                                                      |
| Mute           |         |         |        |       |                                                                                                    |
| CH Mutes       | 2       | C       | 0-15   | 0/127 | Input Channels                                                                                        |
| CH Mutes       | 2       | CC      | 16     | 0/127 | USB Recorder Playback (stereo)                                                                        |
| CH Mutes       | 2       | CC      | 17-20  | 0/127 | FX 1-4 Return (stereo)                                                                                |
| Send Mutes     | 2       | CC      | 21-26  | 0/127 | Aux Sends / Subgroups                                                                                 |
| Send Mutes     | 2       | CC      | 27-30  | 0/127 | FX 1-4 Send                                                                                           |
| Main Mute      | 2       | CC      | 31     | 0/127 | Main LR (stereo)                                                                                      |
| Panorama/Bal   | ance    |         |        |       |                                                                                                    |
| CH PAN         | 3       | CC      | 0-15   | 1127  | Panorama Input Channels;<br>value 64 = center                                                         |
| CH PAN         | 3       | СС      | 16     | 1127  | Balance USB Recorder Playback (stereo);<br>value 64 = center                                          |
| CH PAN         | 3       | CC      | 17-20  | 1127  | Balance FX 1-4 Return (stereo);<br>value 64 = center                                                  |
| Aux / Sub Pan  | 3       | CC      | 21-26  | 1127  | Panorama Aux Sends / Subgroups;<br>value 64 = center                                                  |
| Main Bal       | 3       | CC      | 31     | 1127  | Balance Main LR (stereo);<br>value 64 = stereo                                                        |
| X OSC          |         |         |        |       |                                                                                                    |
| Taxt bacad OSC |         | ςνγ     |        |       | Open Sound Control via<br>Sysex F0 00 20 32 32 TEXT F7                                                |
| IEVE DASER OSC |         | 21V     |        |       | With 'TEXT' being OSC strings in hex format,<br>up to 39 kB in length                                 |

(CN

# CN 技术参数

| XAIR 搅拌机系列规格                                       | XR16                                                        | XR12                                                          |
|----------------------------------------------------|-------------------------------------------------------------|---------------------------------------------------------------|
| 处理中                                                |                                                             |                                                               |
| 处理通道数                                              | 16 个输入通道,1 个立体声 USB 返回<br>通道,4 个立体声 FX 返回通道,<br>6 个辅助总线,主LR | 16 个 输入通道,1 个立体声 USB 返<br>回通道,4 个立体声 FX 返回通道,<br>6 个 辅助总线,主LR |
| 内部效果引擎                                             | 4个真正的立体声                                                    | 4个 真正的立体声                                                     |
| 信号处理                                               | 40 位浮点                                                      | 40 位浮点                                                        |
| A/D-D/A 转换(Cirrus Logic A/D CS5368,<br>D/A CS4385) | 24 位 @ 44.1 / 48 kHz,<br>114 dB 动态范围                        | 24 位 @ 44.1 / 48 kHz,<br>114 dB A/D 动态范围                      |
| 模拟 I/0 延迟*                                         | 0.8 ms                                                      | 0.8 ms                                                        |
| 连接器                                                |                                                             |                                                               |
| 可编程麦克风前置放大器,<br>由 Midas 设计                         | 8个XLR/TRS组合插孔,平衡                                            | 4个 XLR/TRS 组合插孔, 平衡                                           |
| 线路输入                                               | 8 TRS, 平衡                                                   | 8TRS, 平衡                                                      |
| 主要产出                                               | 2 XLR, 平衡                                                   | 2 XLR, 平衡                                                     |
| 辅助输出                                               | 4XLR,平衡                                                     | 2 TRS, 平衡                                                     |
| 电话输出                                               | 1 个 TRS                                                     | 1个TRS                                                         |
| MIDI 输入 / 输出                                       | 1/1 DIN                                                     | 1/1 DIN                                                       |
| 乙太网路                                               | 1 个 RJ45                                                    | 1 个 RJ45                                                      |
| USB 端口                                             | A 型                                                         | A 型                                                           |
| 麦克风输入特性                                            |                                                             |                                                               |
| 前置放大器设计                                            | 美达斯                                                         | 美达斯                                                           |
| THD +噪声, 20 dB 增益, 0 dBu 输出                        | < 0.00 5%, A 加权                                             | < 0.005 %, A 加权                                               |
| 幻像电源,每个输入均可切换                                      | 48 V                                                        | 48 V                                                          |
| 等效输入噪声水平, XLR(输入短路)                                | -128 dBu , A 加权                                             | -128 dBu, A 加权                                                |
| CMRR,XLR,@20dB增益(典型值)                              | >60 dB                                                      | >60 dB                                                        |
| CMRR, XLR,@40 dB 增益                                | >65 dB                                                      | >65 dB                                                        |
| 输入/输出特性                                            |                                                             |                                                               |
| 频率范围@48kHz采样率,0dB至-1dB                             | 10 Hz - 22 kHz                                              | 10 Hz - 22 kHz                                                |
| 动态范围,模拟麦克风输入到模拟<br>输出(典型值)                         | 105 dB                                                      | 104 dB                                                        |
| A/D动态范围,麦克风前置放大器至<br>转换器 (典型值)                     | 109 dB                                                      | 109 dB                                                        |
| D/A 动态范围,转换器和输出                                    | 108 dB                                                      | 108 dB                                                        |
| 串扰抑制@1kHz,相邻通道                                     | 90 dB                                                       | 90 dB                                                         |
| 麦克风输入阻抗 XLR 插孔,<br>不平衡。/ bal。                      | 5 kΩ / 10 kΩ                                                | 5 kΩ / 10 kΩ                                                  |
| 非剪辑最大输入电平, XLR                                     | +23 dBu                                                     | +23 dBu                                                       |
| 高阻输入阻抗TRS 插孔,不平衡。/bal。                             | 1 ΜΩ / 2 ΜΩ                                                 | 1 ΜΩ / 2 ΜΩ                                                   |
| 线路输入阻抗TRS插孔,不平衡。/bal。                              | 20 kΩ / 40 kΩ                                               | 20 kΩ / 40 kΩ                                                 |
| 非削波最大输入电平,TRS                                      | +21 dBu                                                     | +21 dBu                                                       |

| X AIR 搅拌机系列规格           | XR16                                     | XR12                                    |
|-------------------------|------------------------------------------|-----------------------------------------|
| 输出特性                    |                                          |                                         |
| 输出阻抗,XLR,不平衡。/bal。      | 50 Ω / 50 Ω                              | 50 Ω / 50 Ω                             |
| 输出电平,XLR,额定/最大          | +4 dBu / +16 dBu                         | +4 dBu / +16 dBu                        |
| 输出阻抗TRS不平衡。/bal。        | 50 Ω / 50 Ω                              | 50 Ω / 50 Ω                             |
| 输出电平,TRS,标称值/最大值        | +4 dBu / +16 dBu                         | +4 dBu / +16 dBu                        |
| 手机输出阻抗/电平               | 40Ω/+35dBm(立体声)                          | 40 Ω/ +35 dBm (立体声)                     |
| 残留噪声水平, XLR 和 TRS       | -92 dBu, A 加权                            | -92 dBu, A 加权                           |
| WLAN 模块                 |                                          |                                         |
| 天线                      | 外部,SMA 连接器,50Ω                           | 外部,SMA 连接器,50Ω                          |
| 接入点,客户端数量               | 最高4                                      | 最高4                                     |
| IEEE 802.11 b/g 标准      | 2.4 GHz                                  | 2.4 GHz                                 |
| 频率范围                    | 2,412-2,462 MHz                          | 2,412-2,462 MHz                         |
| WLAN 通道 (Wifi 客户端, 访问点) | 1-11 / 1-11                              | 1-11 / 1-11                             |
| 最大输出功率                  | 19 dBm (802.11b) / 18 dBm (802.11g)      | 19 dBm (802.11b) / 18 dBm (802.11g)     |
| 切率                      |                                          |                                         |
| 开关电源                    | Autorange 100-240 V, (50/60 Hz)          | Autorange 100-240 V, (50/60 Hz)         |
| 能量消耗                    | 30 W                                     | 30 W                                    |
| 物理                      |                                          |                                         |
| 标准工作温度范围                | 5°C – 45°C (41°F – 113°F)                | 5°C – 45°C (41°F – 113°F)               |
| 外型尺寸                    | 333 x 149 x 140 mm (13.1 x 5.9 x 5.5 in) | 333 x 149 x 95 mm (13.1 x 5.9 x 3.7 in) |
| 重量                      | 3.0 kg (6.6 lb)                          | 2.4 kg (5.3 lb)                         |
|                         |                                          |                                         |

\*包括所有通道和总线处理,不包括插入效果

警告: 在居民环境中使用此设备可能会造成无线电干扰。

# 其他的重要信息

## CN 其他的重要信息

1. 在线注册。请购买 Music Tribe 产品后立即在 musictribe.com 网站 注册。网页上有简单的在线注册 表格。这有助于我们更快更有效 率地处理您维修等事宜。请阅读 保修的相关条款及条件。

2. 无法正常工作。若您的 Music Tribe 产品无法正常工作, 我们会为您尽快修复。请联 系您购买产品的销售商。若你 所在地区没有 Music Tribe 销售 商,请联系 musictribe.com 网站的 "WHERE TO BUY" 一栏下的所列出的 子公司或经销商。

**3. 电源连接**。将本设备连接电源 前, 请确保使用的电压正确。保险 丝需要更换时, 必须使用相同型号 及定额的保险丝。 Music Tribe 特此声明,本产品符合指令2014/53/EU,指令 2014/30/EU, 指令2014/35/EU,指令 2011/65/EU和修正案2015/863/EU,指令 2012/19/EU, 条例519/2012 REACH SVHC 和指令 1907/2006/EC。

欧盟 DoC 全文可在 https://community.musictribe.com/ 获得

欧盟代表: Music Tribe Brands DK A/S 地址: Gammel Strand 44, DK-1202 København K, Denmark

英国代表: Music Tribe Brands UK Ltd. 地址: 8th Floor, 20 Farringdon Street London EC4A 4AB, United Kingdom

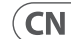

We Hear You

behringer